## NCRG MAC Results Download Installation Instructions

Copy and Extract the mc\_xxxxxxx.zip file on Desktop of machine that will download results from North Coast Radiology Group

Rename the extracted mc\_xxxxxxx folder to NCRAD

Move the NCRAD folder to the Applications folder of the Macintosh

Navigate to and open the NCRAD folder

Double click on the "NCRG Install Keys" program / icon (black icon with a picture of some keys) to install the decryption keys

All things going well the following window should appear advising the keys have installed successfully, then click Quit

| $\bigcirc \bigcirc \bigcirc \bigcirc$                                                                                                    | NCRG Install Keys                                                                                                    |
|----------------------------------------------------------------------------------------------------|----------------------------------------------------------------------------------------------------|
| <pre>pubring &amp; secring file existsg <mc_mactest@ncrad.com>" import gpg: Total number processed: 1 gpg: key 9574E9E5: secret key gpg: key 9574E9E5: "mc_mactest gpg: Total number processed: 1 gpg: new signatures: 1 gpg: secret keys read: 1 gpg: secret keys imported: 1 done!</mc_mactest@ncrad.com></pre> | gpg: key 9574E9E5: public key "mc_mactest<br>ted<br>1<br>imported<br>t ⊲mc_mactest@ncrad.com>" 1 new signature<br>1<br>1 |
|                                                                                                    | Quit                                                                                                    |

Open the config.txt file - check and modify if necessary the "RESULTSPATH" to suit your local installation of Genie, the "RESULTSPATH" is set to Genie's default installation path, and would only need to be changed if the site has a custom installation. If there is a space in the location name just put the space in, it does not need to be inside quotation marks etc, ie RESULTSPATH=/Applications/Genie Live/LabRsIts

**Note:** If the Genie's results path is located on another Physical Drive (ie: not same drive as the boot drive or where the Applications folder is loacted) then you will need to a "Get Info" on the results folder (General -> Where: ) and enter the path as displayed into the "RESULTSPATH" of the config.txt ie: RESULTSPATH=/Volumes/Hard Disk2/Genie Results/LabRsIts

TESTMODE=yes will leave the messages on the server for test purposes please change to no when the application is fully installed and you have finished testing

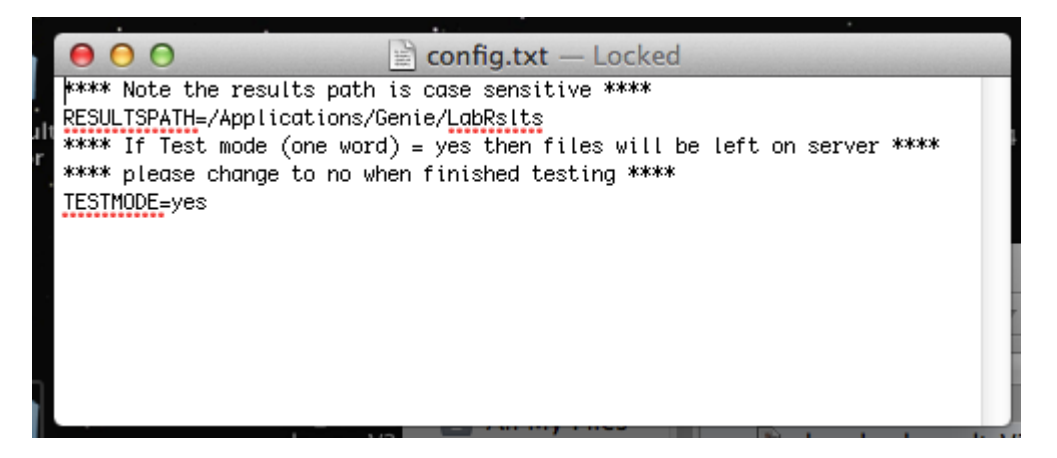

Double click on the "NCRG\_Results" application / icon to download and decrypt results, there should be a couple of results waiting to be downloaded. A log file will be created in the NCRAD folder called "Results\_Download.log.txt", which will have the date and time as well as list files that were downloaded this run.

If for some reason the "RESULTSPATH" does not exist the "Results\_Download.log.txt" file will have the following maessage:-

NO Results Downloaded. Application Failed to run.

*Results Output Folder in config.txt DOES NOT EXIST! Please check before running again.* 

Note: The "Results\_Download.log.txt" file gets deleted and recreated every time the application runs.

If everything has run successfully then create an alias to the "NCRG\_Results" application and move the alias to the Desktop so it can be run manually, and change the line in "TESTMODE=yes" to "TESTMODE=no" in the config.txt otherwise the same results will be downloaded over and over again.

To setup NCRG\_Results to automatically download the results every hour, you will need to create a cron job to facilitate this. ie To run the Application on the hour every hour from 9am to 5pm, Monday to Friday add the following to the crontab

0 9-17 \* \* Mon-Fri open –a "/Applications/NCRAD/NCRG\_Results.app"